# Teams視訊口試報告人員操作流程

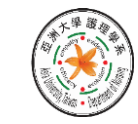

亞洲大學護理學系暨碩士班

Department of Nursing & Graduate institute of Nursing, Asia University

# 線上口試事前作業

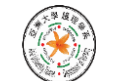

#### 1-1.安裝Teams應用程式

 設備尚未安裝過Teams軟體者請至本校資訊處網頁下載 <u>https://ic.asia.edu.tw/zh\_tw/software</u>

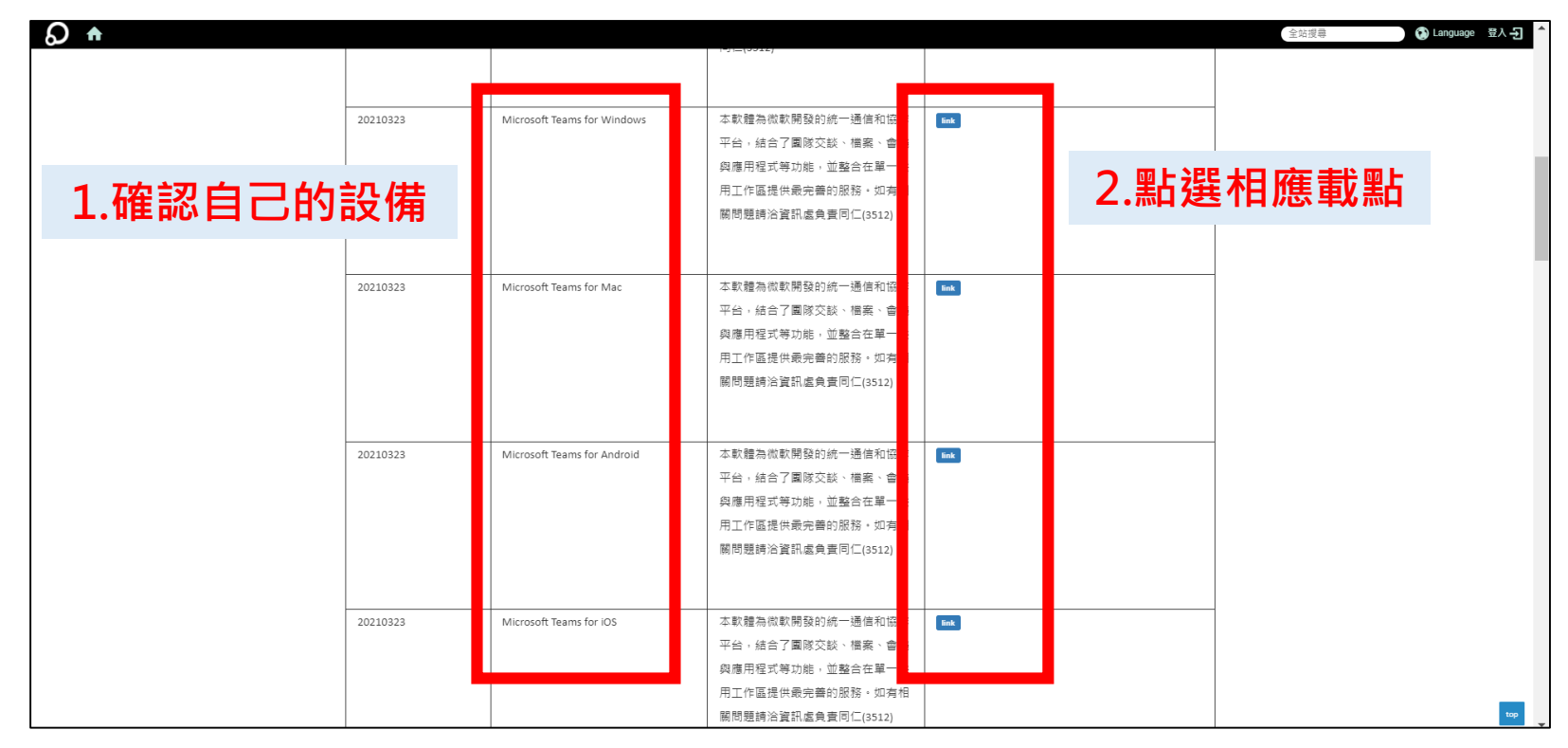

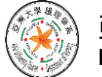

## 1-2.請務必登入本校信箱(@live.asia.edu.tw)

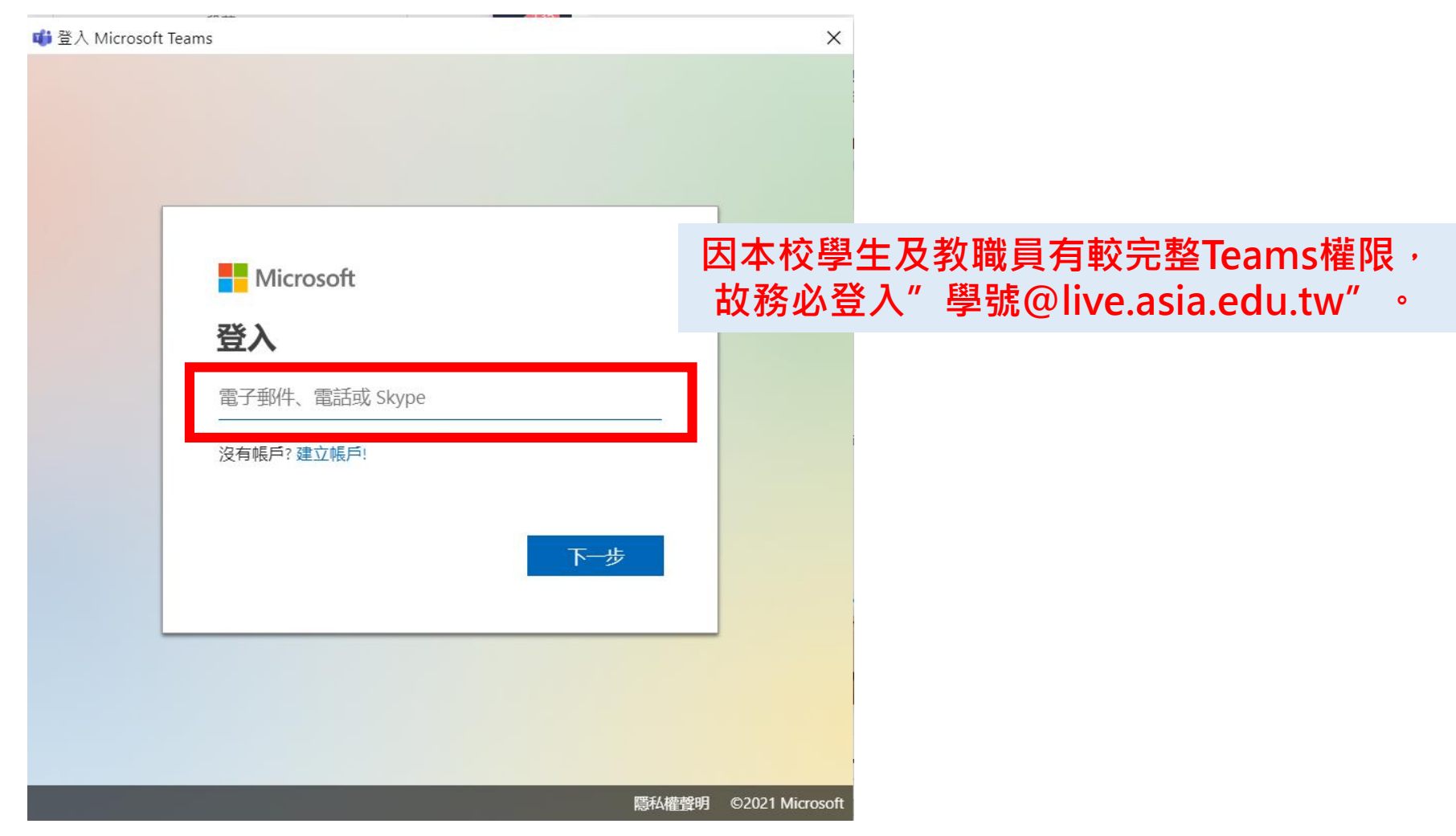

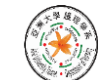

#### 1-3.確認預定口試會議

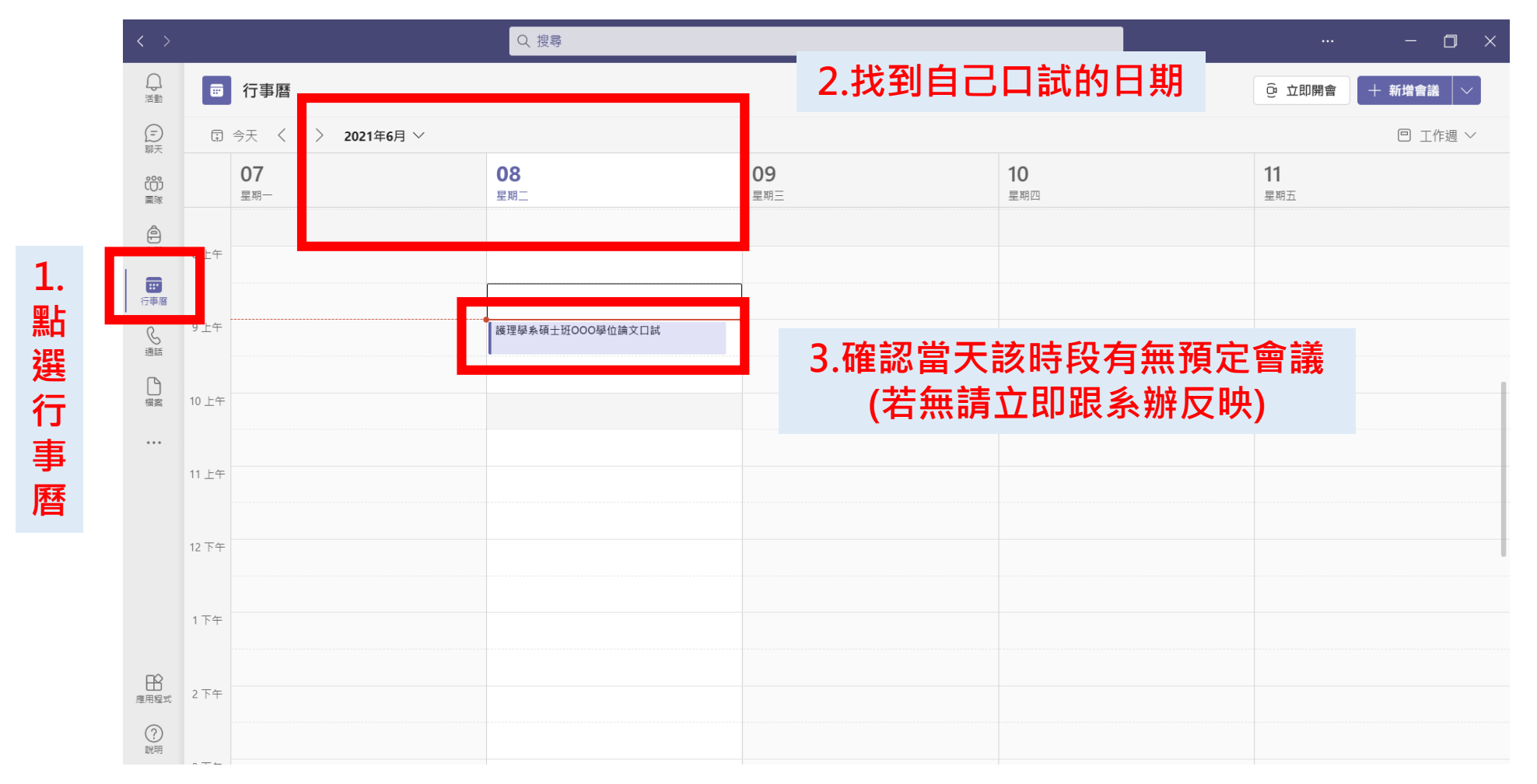

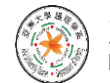

# 線上口試流程操作說明

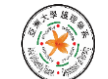

### 2-1. 口試當天請提前進入會議內準備

#### (1)可點系辦提供給您的連結進入 或 (2) 從行事曆中尋找會議點選加入

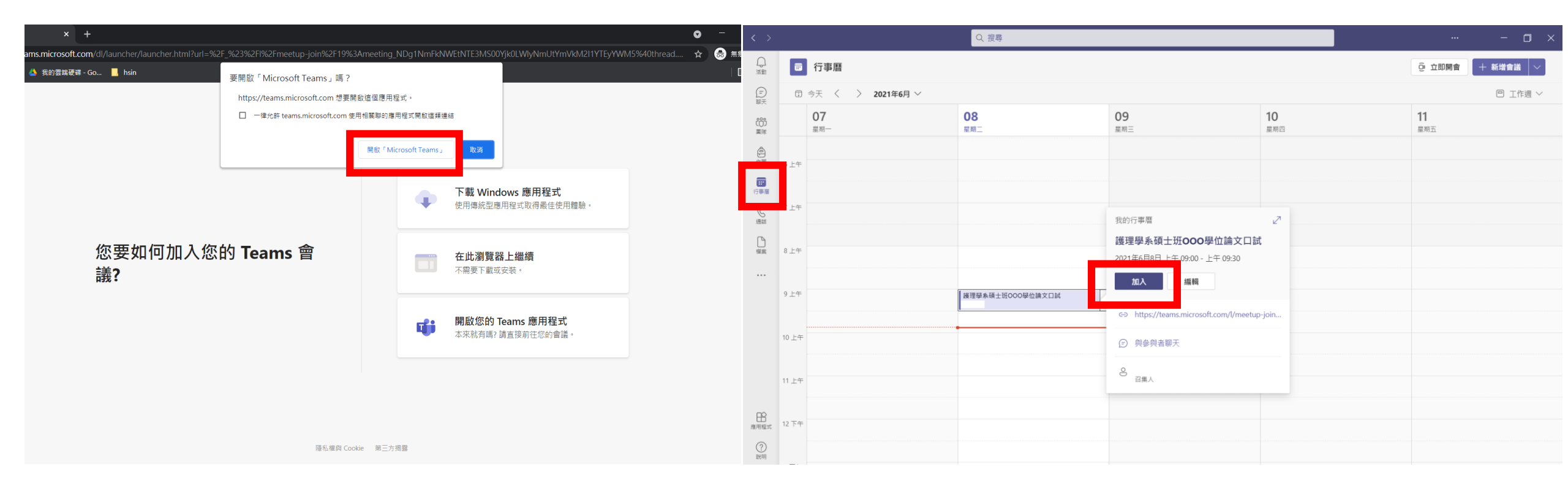

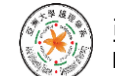

### 2-2.進入會議前開啟鏡頭、喇叭及麥克風

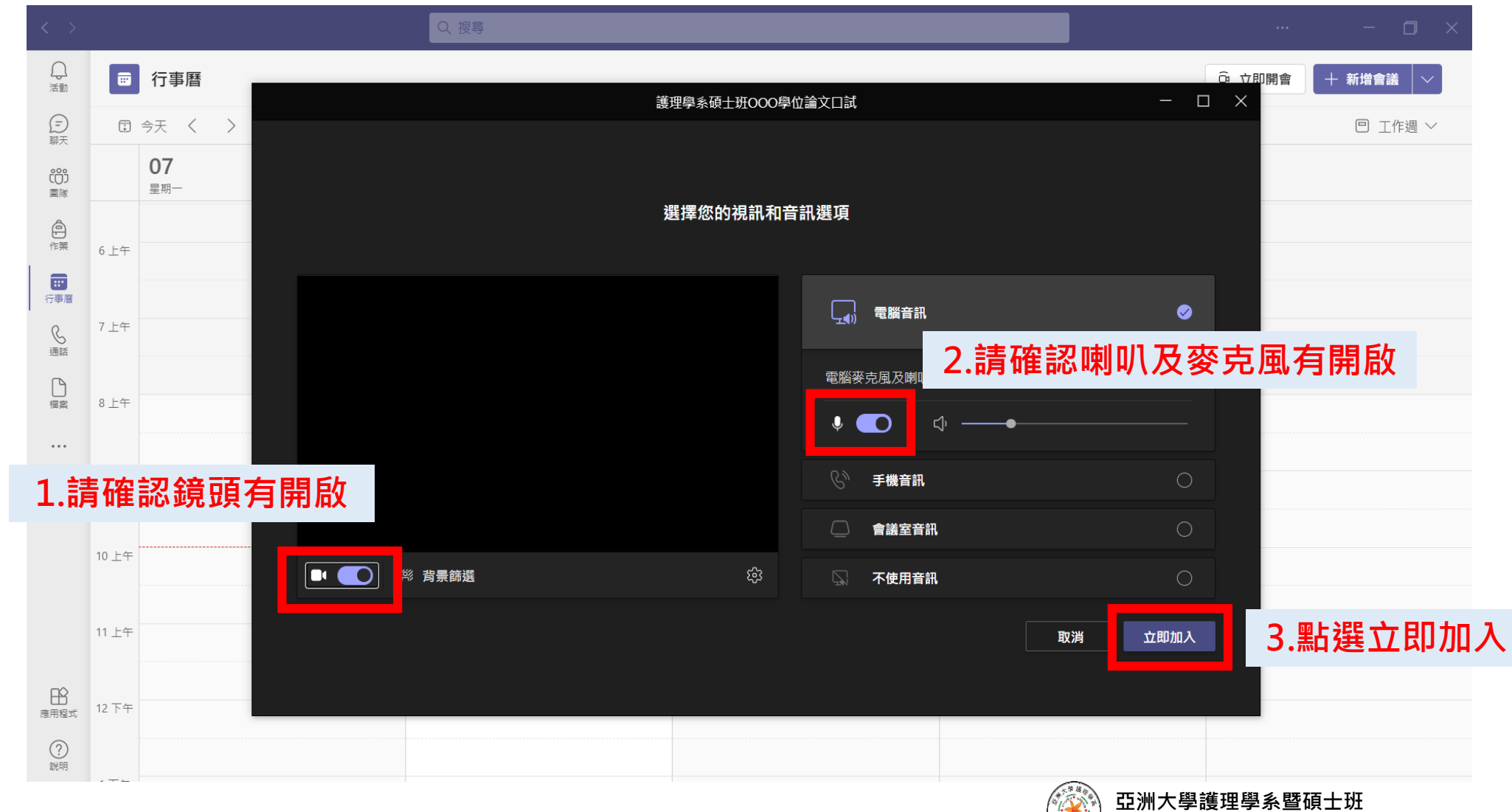

Department of Nursing & Graduate institute of Nursing, Asia University

## 2-3.待所有委員及旁聽同學進入後進行截圖

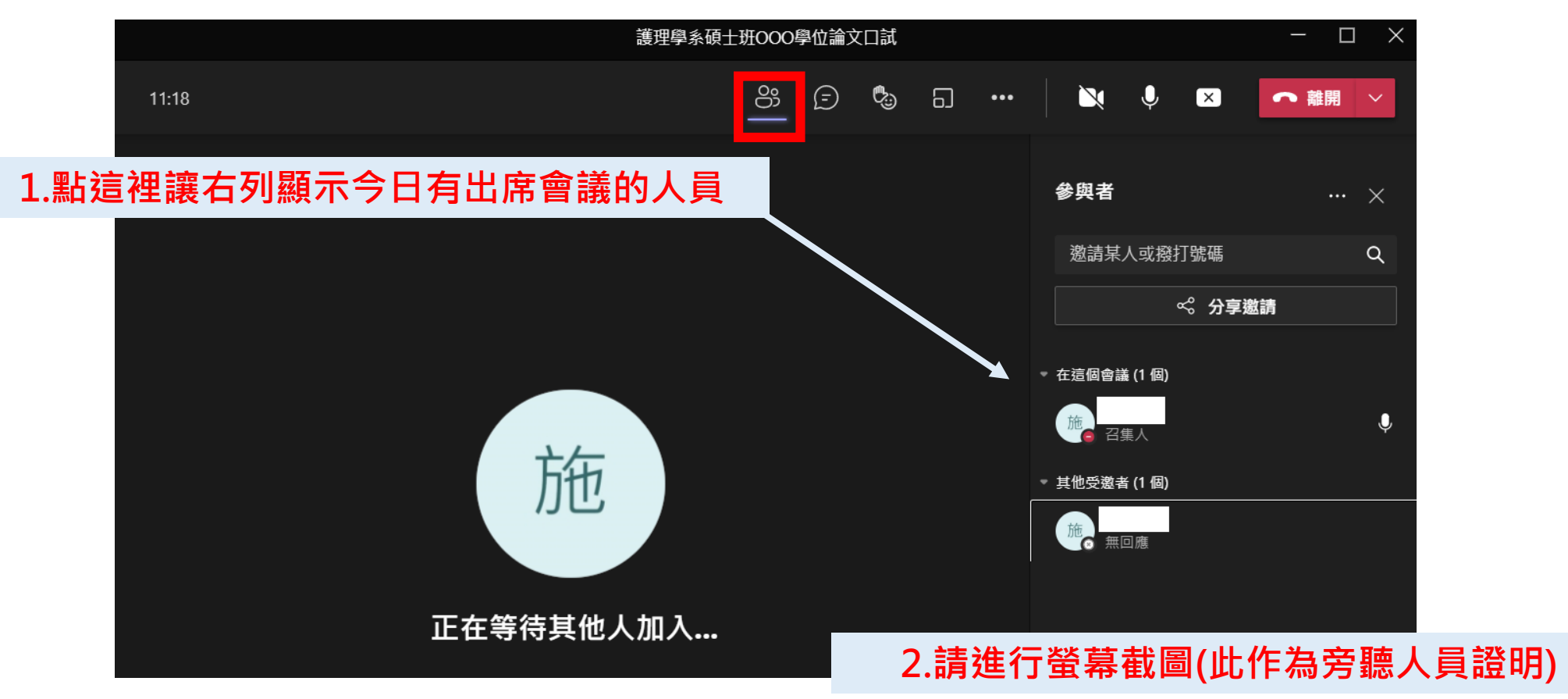

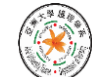

#### 2-4. 正式開始口試前**請務必點選開啟錄製** 並請務必確認本人及三位委員全程開啟鏡頭

|        | 護理學系碩士班OOO | 學位論文[ | コ試       | 1                                                                                                    |      |      | - 🗆 × |
|--------|------------|-------|----------|----------------------------------------------------------------------------------------------------|------|------|-------|
| 20:37  | රී         | Ē     | 6) 6)    |                                                                                                    | X V  |      | 離開    |
|        |            |       |          | 十 新增應用                                                                                                    | 程式   |      |       |
|        |            |       |          | 徐 装置設定     章     章    章     章    章  章    章    章    章    章  章  章    章    章 |      |      | ··· × |
|        |            |       |          | ☆ 會議選項                                                                                                    |      |      | ۹     |
|        |            |       |          | <ul> <li>戸 會議記錄</li> <li>(i) 會議容許</li> </ul>                                                                                                    |      | 結    |       |
|        |            |       |          |                                                                                                    |      |      |       |
|        |            |       | 田 山 大型周慮 |                                                                                                    | ~    | Ŷ    |       |
| 古布     |            |       |          |                                                                                                    |      |      |       |
| 川也     |            |       |          |                                                                                                    |      |      |       |
|        |            |       |          | □ 全螢幕                                                                                                    |      |      |       |
| 正在等待其他 | 人加入        |       |          | ⑤ 撥號給我                                                                                                    |      |      |       |
|        |            |       |          | 》<br>《約 套用背景                                                                                                    | 效果   |      |       |
|        |            | 2     | 2        | (元) 開啟即時                                                                                                    | 輔助字幕 |      |       |
|        |            |       | ۷.       | ● 開始錄製                                                                                                    |      | 問始結果 |       |
|        |            |       |          |                                                                                                    |      |      |       |

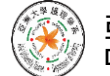

#### 2-5.開始錄製時請靜待通知欄跳出

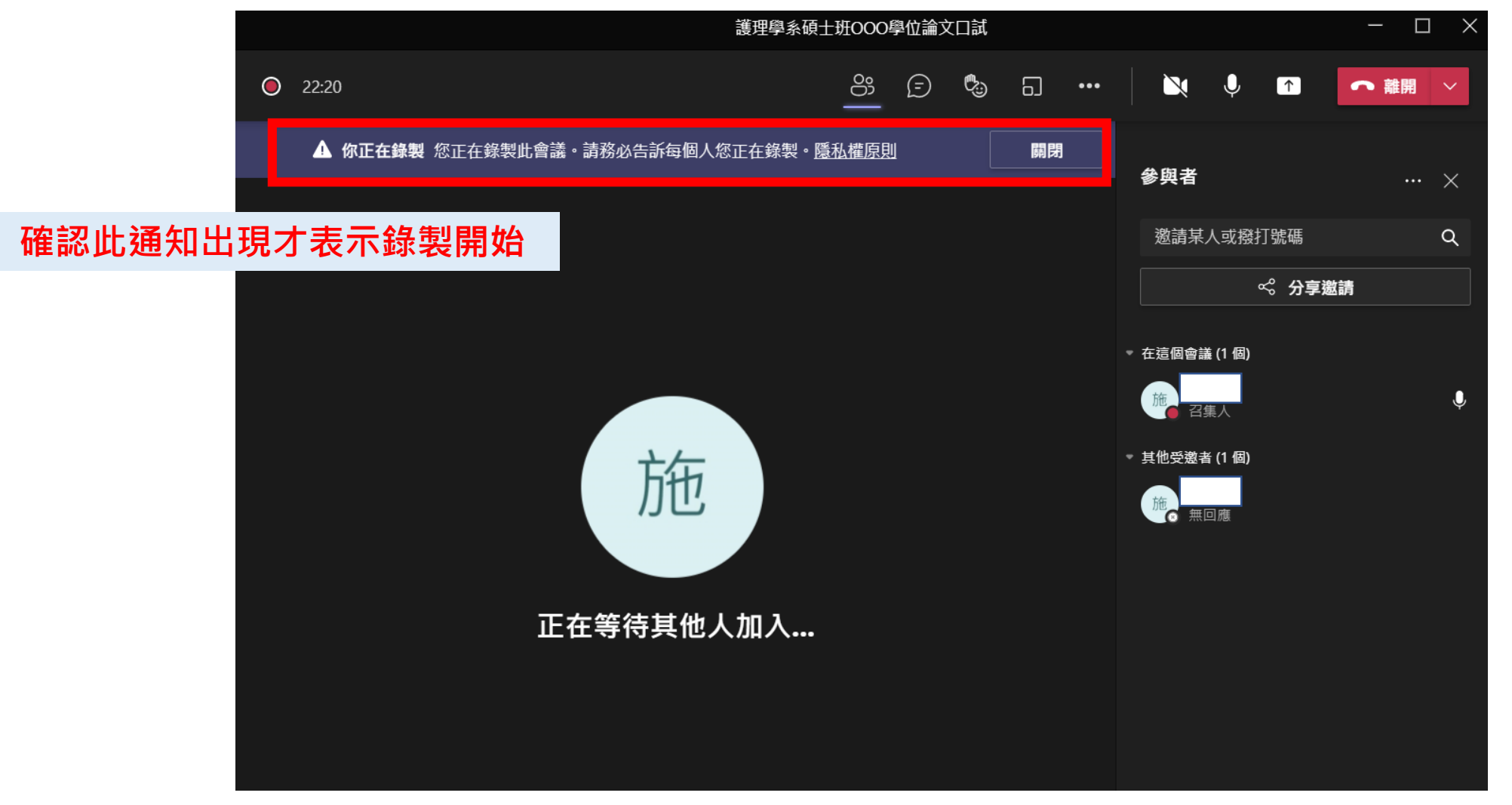

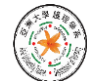

### 2-6.開啟畫面共享

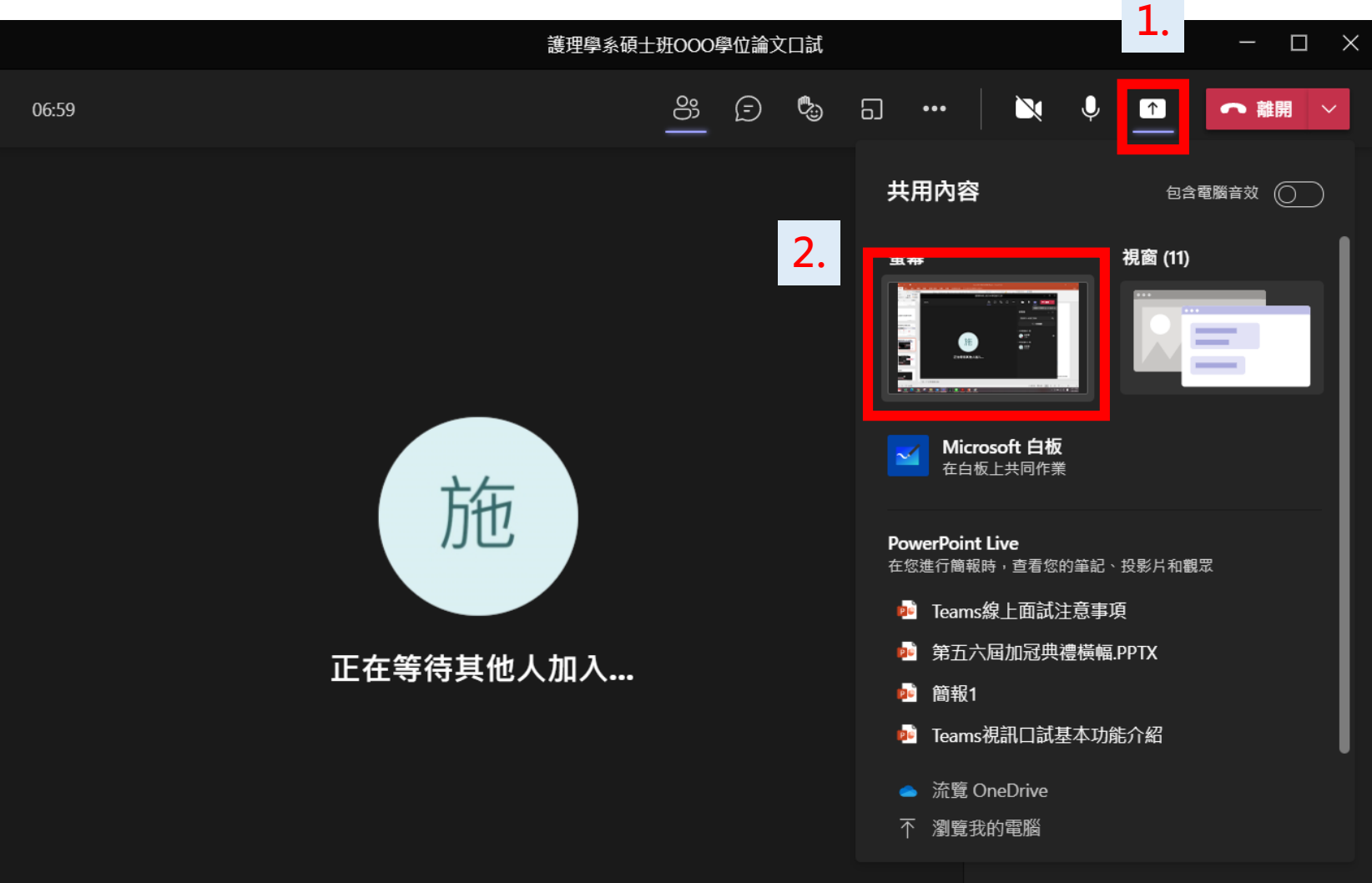

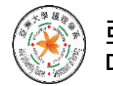

#### 2-7.開啟畫面共享,開始報告

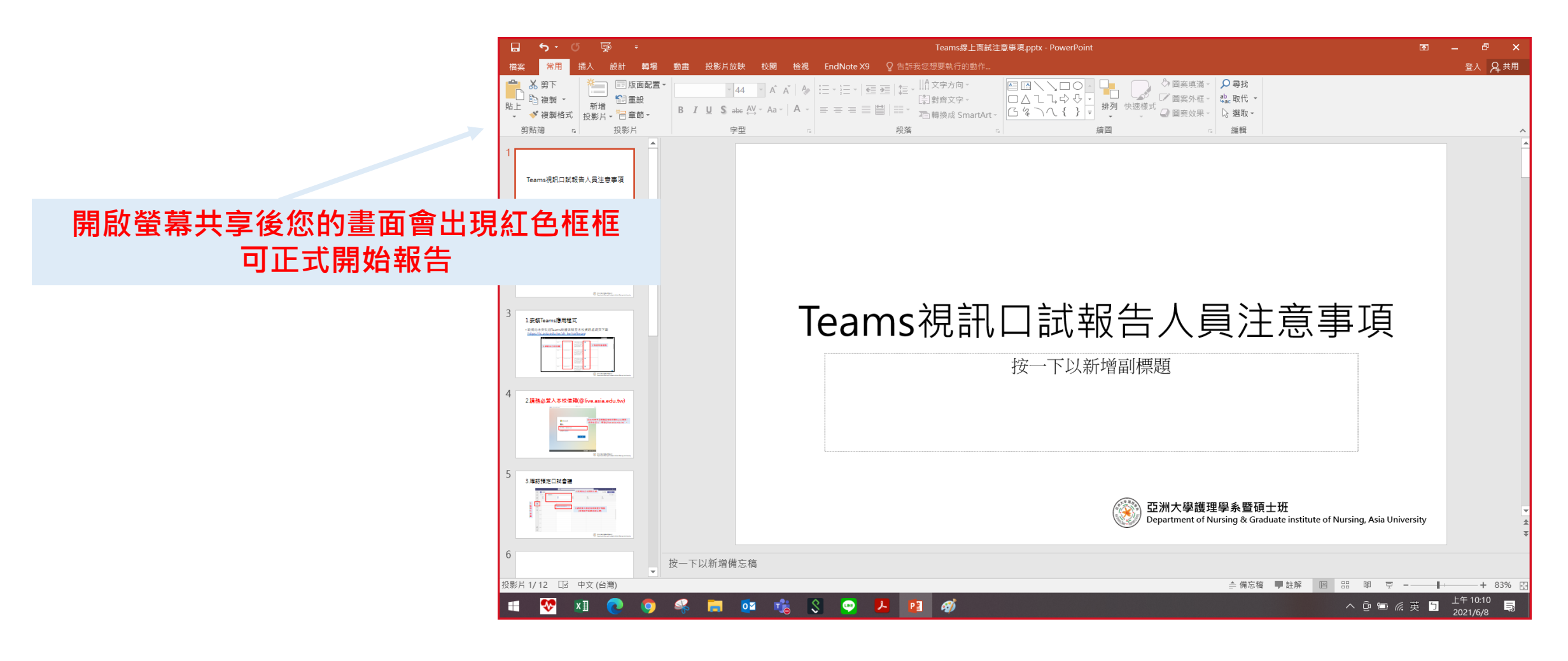

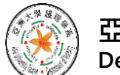

# 線上口試完畢後注意事項

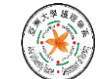

## 3-1.回到Teams畫面中停止螢幕共享

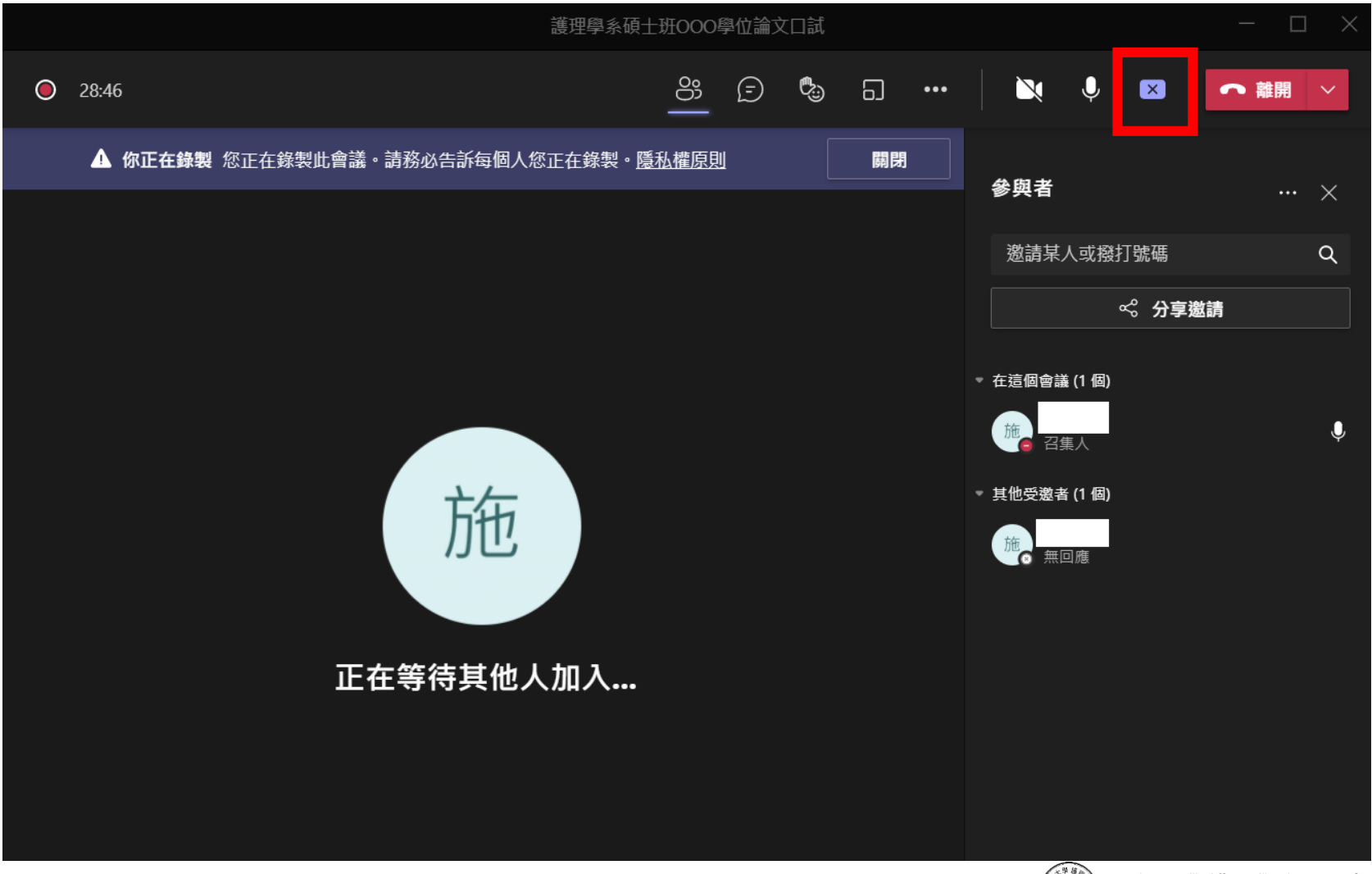

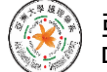

#### 3-2.請旁聽人員先離開會議 (請報告人協助將未離開者從會議中移除)

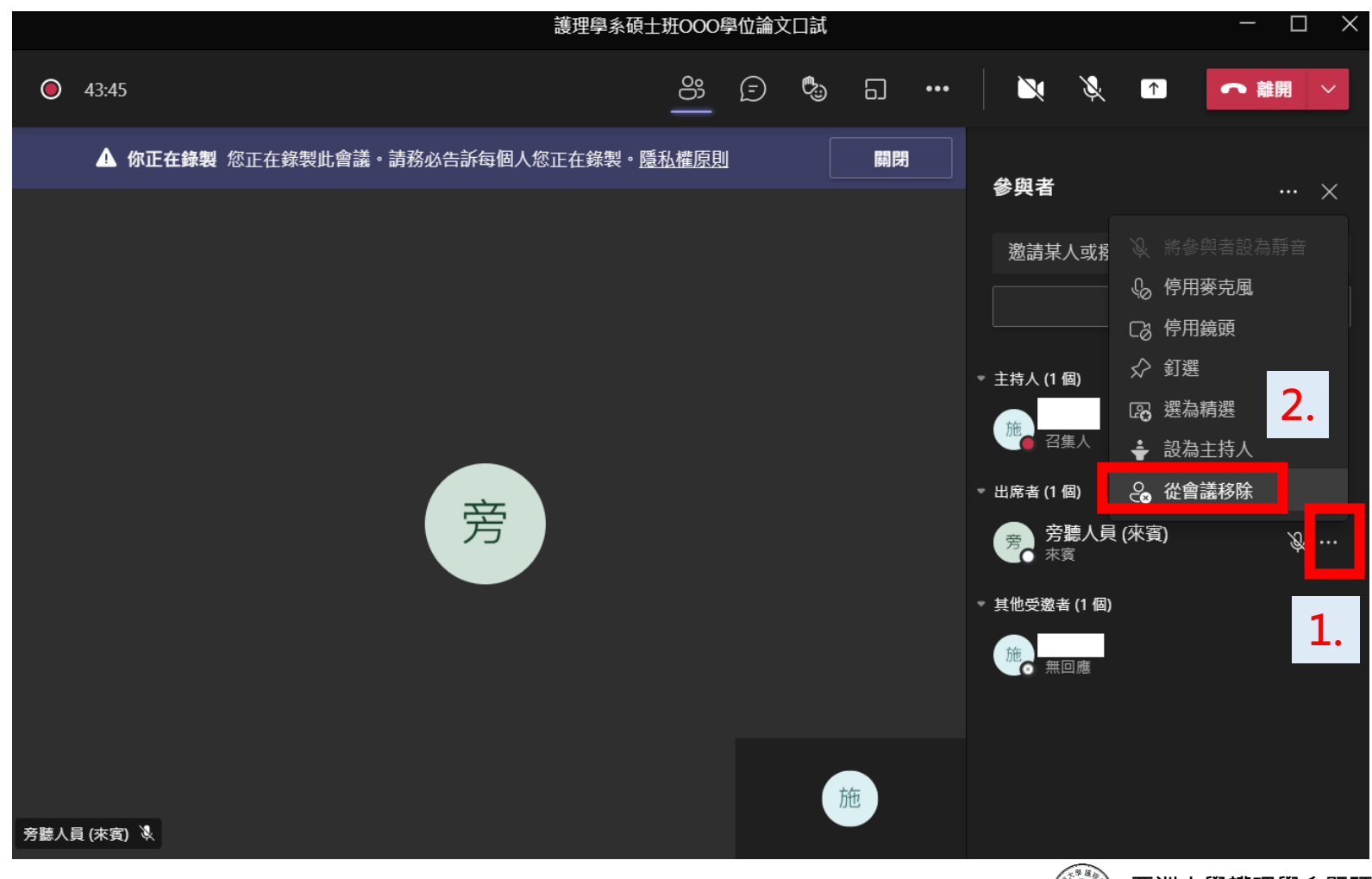

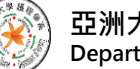

#### 3-3.確認只剩下委員與本人 並將時間交給委員後先停止錄製、暫時離開會議

| 茶田海く花しれるの際体体主のギ                                 | 1 3                |
|-------------------------------------------------|--------------------|
| 護理學系領土班OOO學位 III X LIA                          |                    |
| O 30:37                                         | … 🔍 🌵 🕥 🗖 🧰        |
| ▲ 你正在錄製 您正在錄製此會議。請務必告訴每個人您正在錄製。 <u>隱私權原則</u> 開閉 | ┿ 新增應用程式           |
|                                                 |                    |
|                                                 | ☆ 會議選項 Q           |
|                                                 | 伊 會議記錄     備     備 |
|                                                 | ① 會議資訊             |
|                                                 | 田 圖庫 🗸             |
|                                                 | ● 大型圖庫(預覽)         |
| <b>计</b> 在                                      |                    |
|                                                 |                    |
|                                                 | □ 全螢幕              |
|                                                 | 𝔅 撥號給我             |
| 止在等待其他人加人                                       | ※ 套用背景效果           |
|                                                 | ⓒ 開啟即時輔助字幕         |
| 2. J                                            | ○ 停止錄製             |
|                                                 | E)開始謄寫             |

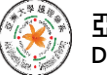

### 3-4. 請至聊天室等候委員通知

| < >             |                                       | Q 搜尋 ····                                                                                                    | - 🗆 ×    |
|-----------------|---------------------------------------|----------------------------------------------------------------------------------------------------|----------|
| <u> </u>        | <b>聊天</b> ~ 〒 03                      | ■ 護理學系碩士班OOO學位論文口試 聊天 檔案 會議記錄 白板 +                                                                               | 加入 😋 2 😑 |
| 同天              | - 最近                                  | □□□□□□□□□□□□□□□□□□□□□□□□□□□□□□□□□□□□□                                                                            |          |
| CO)<br>国际       | ■ 護理學系碩士班OOO學位論文□試 上午 10:18<br>錄製已準備好 | <ul> <li></li></ul>                                                                                              |          |
| <b>企</b><br>作業  |                                       | <ul> <li>              今聴人員 (來賓) 已暫時加入聊天・          </li> <li>             今聴人員 (來賓) 無法再存取聊天・         </li> </ul> |          |
| <b>…</b><br>行事層 |                                       | C 會議已結束 49 分鐘 42 秒 上午 10:47                                                                                      |          |
| 通話              |                                       | ● → → → → → → → → → → → → → → → → → → →                                                                          |          |
| 「」              |                                       | 28 分鐘 58 秒<br>                                                                                                   |          |
|                 |                                       |                                                                                                    |          |
|                 |                                       |                                                                                                    |          |
|                 |                                       |                                                                                                    |          |
|                 |                                       |                                                                                                    |          |
|                 |                                       |                                                                                                    |          |
| 應用程式            |                                       | 輸入新訊息                                                                                                    |          |
| ?<br>說明         | <b>(</b>                              |                                                                                                    |          |

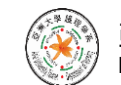

## 3-5. 委員通知您可重新進入會議時請點選加入

| < >            |                                     | Q. 搜尋                                                                                       | – 🗗 ×            |
|----------------|-------------------------------------|---------------------------------------------------------------------------------------------|------------------|
| (二) 活動         | <b>聊天</b> ∨ = ☑                     | ■ 護理學系碩士班OOO學位論文口試 聊天 檔案 會議記錄 白板 +                                                          | 加入 32 😑          |
| <b>日</b><br>聊天 | ▼ 最近                                | □ 已將 新埠至聊天。                                                                                 |                  |
| (Ĉ)            | 護理學系碩士班OOO學位論文口試 上午 10:18<br>錄製已準備好 | ∂ 已將會議命名為 護理學系碩士班000學位論文口試・                                                                 |                  |
| 国隊             |                                     |                                                                                             |                  |
| 作業             |                                     | ▶ 方師入員(株員) □ 当時加入制大・                → 方師人員(株員) □ 当時加入制大・                → 斉藤人員(株員) 無法再存取聊天・ |                  |
|                |                                     | Q1 會議已結束 49 分鐘 42 秒 上午 10:47                                                                |                  |
| 行事盾            |                                     |                                                                                             |                  |
| 通話             |                                     |                                                                                             |                  |
|                |                                     | 28 分鐘 58 秒                                                                                  |                  |
|                |                                     | たんたんたか 通話品質如何?                                                                              |                  |
| •••            |                                     |                                                                                             |                  |
|                |                                     | 安員Ⅰ 000,      安員巳討論元華,      請里新加入冒議。                                                        |                  |
|                |                                     |                                                                                             |                  |
|                |                                     |                                                                                             |                  |
|                |                                     |                                                                                             |                  |
|                |                                     |                                                                                             |                  |
| 應用程式           |                                     |                                                                                             |                  |
| (?)            |                                     |                                                                                             |                  |
| 說明             |                                     |                                                                                             | $\triangleright$ |

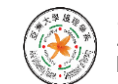

### 3-6.請務必於委員宣布口試結果前點選開啟錄製

|             | 護理學系碩士班OOO | 學位論文[ | コ試    | 1                                          |                 | - 🗆 X            |
|-------------|------------|-------|-------|--------------------------------------------|-----------------|------------------|
| 20:37       | ලා         | Ē     | چي 5. | ı <u></u> i 🔀                              | ₽               | ● 離開 ~           |
|             |            |       |       | + 新增應用程:                                   | đ               |                  |
|             |            |       |       | 徐 装置設定     书                               |                 | ··· ×            |
|             |            |       |       | ⇒ 會議選項                                     |                 | Q                |
|             |            |       |       | <ul> <li>自 會議記錄</li> <li>① 會議咨訊</li> </ul> |                 | 靖                |
|             |            |       |       |                                            |                 |                  |
|             |            |       |       | 田 <b>岡庫</b><br>田 大型圖庫(福                    | ✓<br>[管)        | Ļ                |
| 市街          |            |       |       |                                            |                 |                  |
| )<br>)<br>L |            |       |       |                                            |                 |                  |
|             |            |       |       | □ 全螢幕                                      |                 |                  |
| 正在等待其他人     | 人加入        |       |       | ₲ 撥號給我                                     |                 |                  |
|             |            |       |       | 約 套用背景效                                    | 果               |                  |
|             |            |       | 2     | (で) 開啟即時輔                                  | 助字幕             |                  |
|             |            |       | 2.    | ● 開始錄製                                     | <b>月月</b> 44.33 | . <del>⊈</del> J |
|             |            |       |       |                                            |                 |                  |

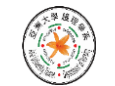

### 3-7.宣布完結果正式結束口試請停止錄製

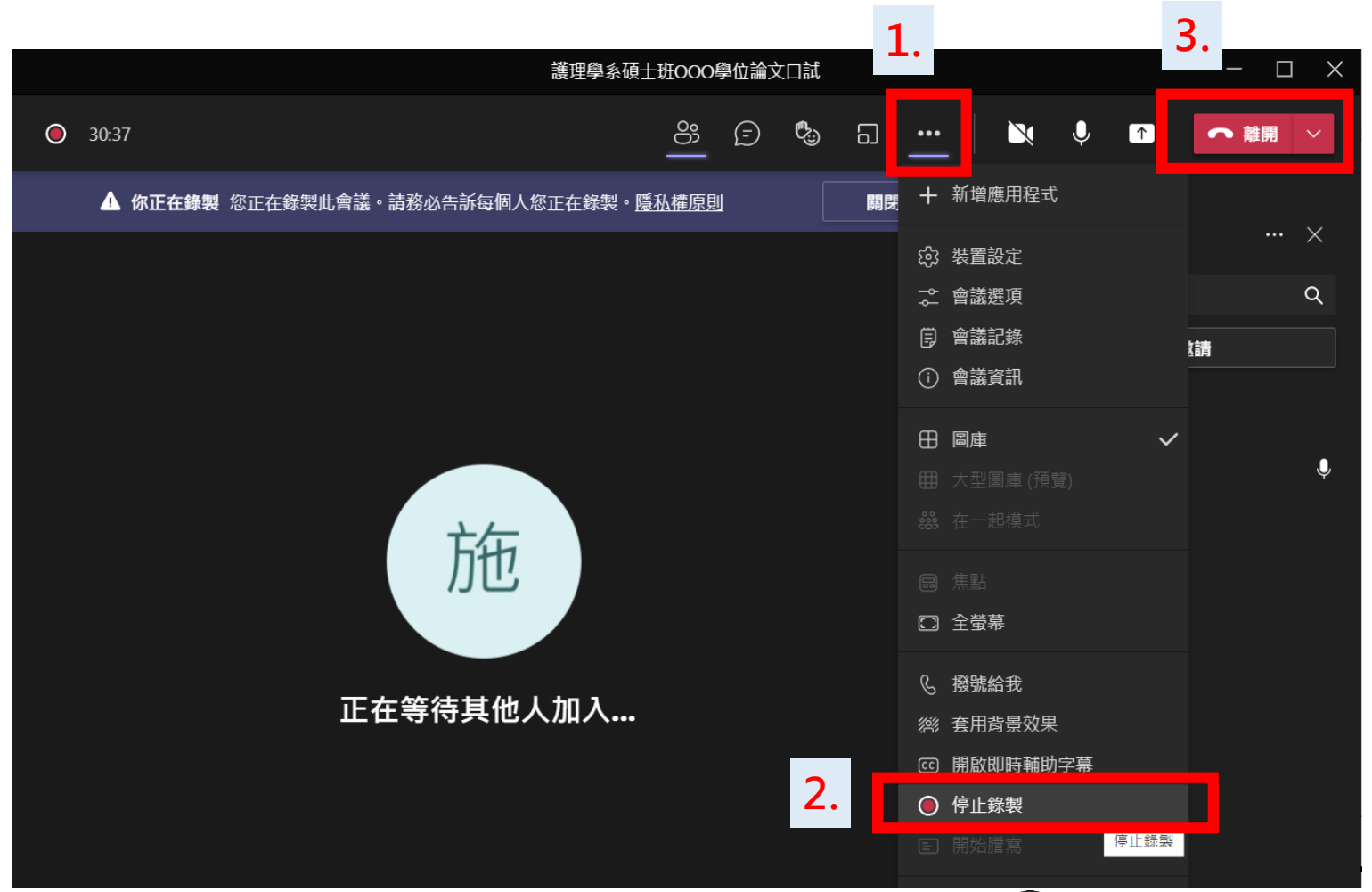

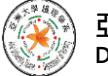

#### 3-8. 請至聊天室確認錄影擋, 將兩段錄影擋連結連同參與者截圖E-Mail給系辦

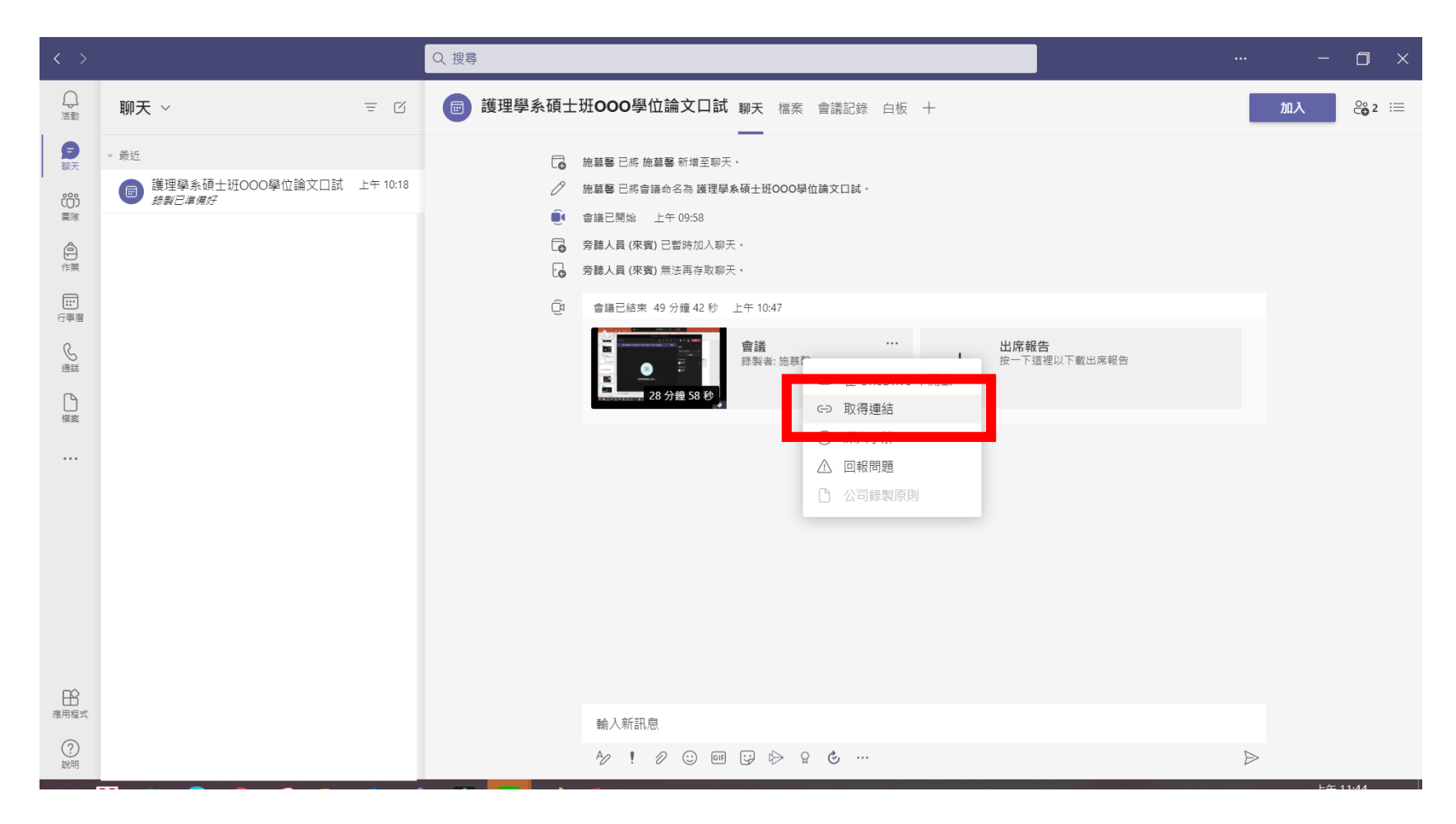

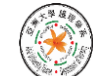